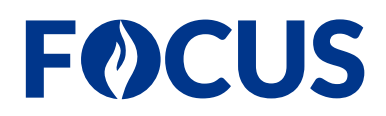

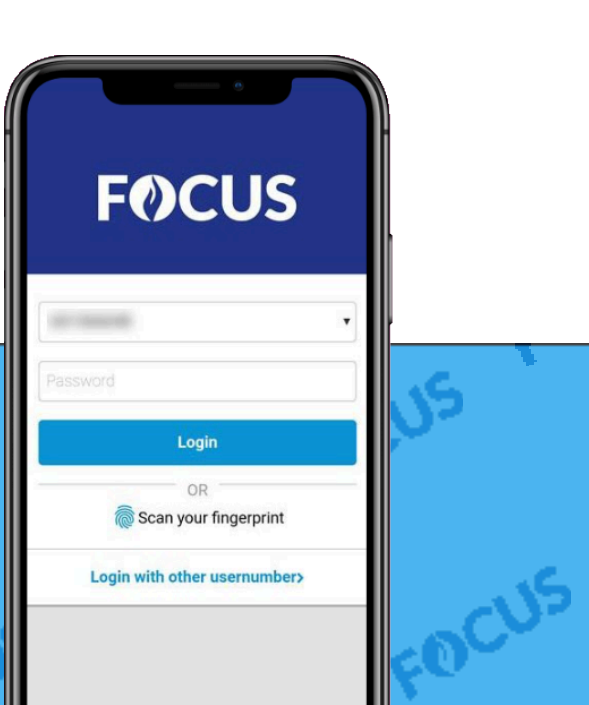

# r concus rocus rocus rocus rocus rocus

FOCUS FOCUS FOCUS FOCUS

FOCUS FOCUS

FOCUS

## **F**OCUS

# 1 API client aanmaken en inloggegevens genereren

### 1.1 Achtergrond

Om er voor te zorgen dat de evenement-aanvragen doorstromen van het evenementenloket naar de module Openbare Orde, moet er een API-koppeling opgezet worden tussen beide systemen. Als functioneel beheerder hoef je hiervoor enkel een API client toe te voegen in FOCUS en inloggegevens voor de client te genereren. Die gegevens bezorg je dan aan de leverancier van het evenementenloket, zodat zij de koppeling kunnen opzetten.

### 1.2 Belangrijke opmerkingen

- Momenteel kan er enkel een koppeling opgezet worden met het evenementenloket van Eaglebe. In de toekomst zal dit ook voor andere leveranciers mogelijk zijn.
- Om een API client aan te maken, heb je het recht API toegang beheren nodig. Dit recht wordt beheerd in PolBACC, waar je het vindt onder de naam oauthclient.OAUTH\_MANAGE\_all.
- Het aanmaken van een API client en het genereren van de inloggegevens werkt niet op Windows 7 en in verouderde browsers. Gebruik Windows 10 en de meest recente versie van je browser.

### 1.3 Stappen

- 1 Ga naar Beheer > API Toegang.
- 2 Klik op Client toevoegen.
- 3 In het veld **Naam client**, geef een duidelijk naam in voor de API client. Het is aangewezen zeker de naam van de leverancier te vermelden (bv. API Eaglebe).

| S Annuleren | Client toevoegen                                                                            | Inloggegevens genereren |  |
|-------------|---------------------------------------------------------------------------------------------|-------------------------|--|
|             | API-Client definitie Naam client * API Eaglebe                                              | ×                       |  |
|             | Services + To<br>Er werden nog geen services toegevoegd                                     | pevoegen                |  |
|             | + Service toevoegen Beveiliging (optioneel)                                                 |                         |  |
|             | U Beperk net gebruik van deze api client tot de volgende iP range(s)  + IP ranges toevoegen |                         |  |

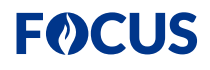

- 4 Bij Services, klik op Toevoegen.
- 5 In het dialoogvenster **Service toevoegen**, doe het volgende:
  - a Bij Client software kiezen, selecteer OpenHappening integration Eaglebe.
  - b Klik op Toevoegen.

| -                |                  |                                                             | ~                                                             |                                                                   |
|------------------|------------------|-------------------------------------------------------------|---------------------------------------------------------------|-------------------------------------------------------------------|
| Client software  |                  |                                                             |                                                               |                                                                   |
|                  |                  |                                                             |                                                               |                                                                   |
| egration Eaglebe |                  | ×                                                           | ·                                                             |                                                                   |
| OF               |                  |                                                             |                                                               |                                                                   |
| Manuele service  |                  |                                                             |                                                               |                                                                   |
| n                |                  |                                                             |                                                               |                                                                   |
|                  |                  |                                                             | •                                                             |                                                                   |
| Α                | Annuleren To     | evoeger                                                     |                                                               |                                                                   |
|                  | egration Eaglebe | egration Eaglebe<br>OF<br>Manuele service<br>n<br>Annuleren | egration Eaglebe × • OF Manuele service n Annuleren Toevoeger | egration Eaglebe × •  GF  Manuele service n  Annuleren  Toevoegen |

- 6 Klik op Inloggegevens genereren.
- 7 In het dialoogvenster Inloggegevens genereren, doe het volgende:
  - a Kopieer de inloggegevens (Client ID en Client Paswoord), zodat je ze kan doorgeven aan de leverancier van het evenementenloket.
    - **ATTENTIE:** De inloggegevens kunnen niet opnieuw opgehaald worden in FOCUS. Verlies je de gegevens, dan moet je nieuwe gegevens genereren.
  - b Klik op Ok.

| trackernub_service [1 scope]                                                                                                    |               |
|----------------------------------------------------------------------------------------------------|---------------|
| Inloggegevens genereren                                                                                                    | ×             |
| Opgelet! De aangemaakte inloggegevens zijn slechts 1 keer beschikbaar. Bewaar deze veilig. Bij verlies dient u een nieuwe client | aan te maken. |
| Client ID                                                                                                    |               |
| ec38e6e7db0229c293c222cbbcc1a1375f58af33715b9975                                                                                 | Сору          |
| Client Paswoord                                                                                                    |               |
| 81c89faa32559259c5a1406723776c018edea407e73e9f5770d8bf00f0398b643561ac2a377be95d68e9a795dfd95a2ac4                               | С Сору        |
|                                                                                                    | Ok            |
|                                                                                                    |               |

8 Bezorg de inloggegevens (Client ID en Client Paswoord) aan de leverancier van het evenementenloket. Zij zullen het nodige doen om de koppeling op te zetten.